## **Graduation Application Instructions**

**STEP 1.** Log in to Wingspan and click on the 'Student' tab.

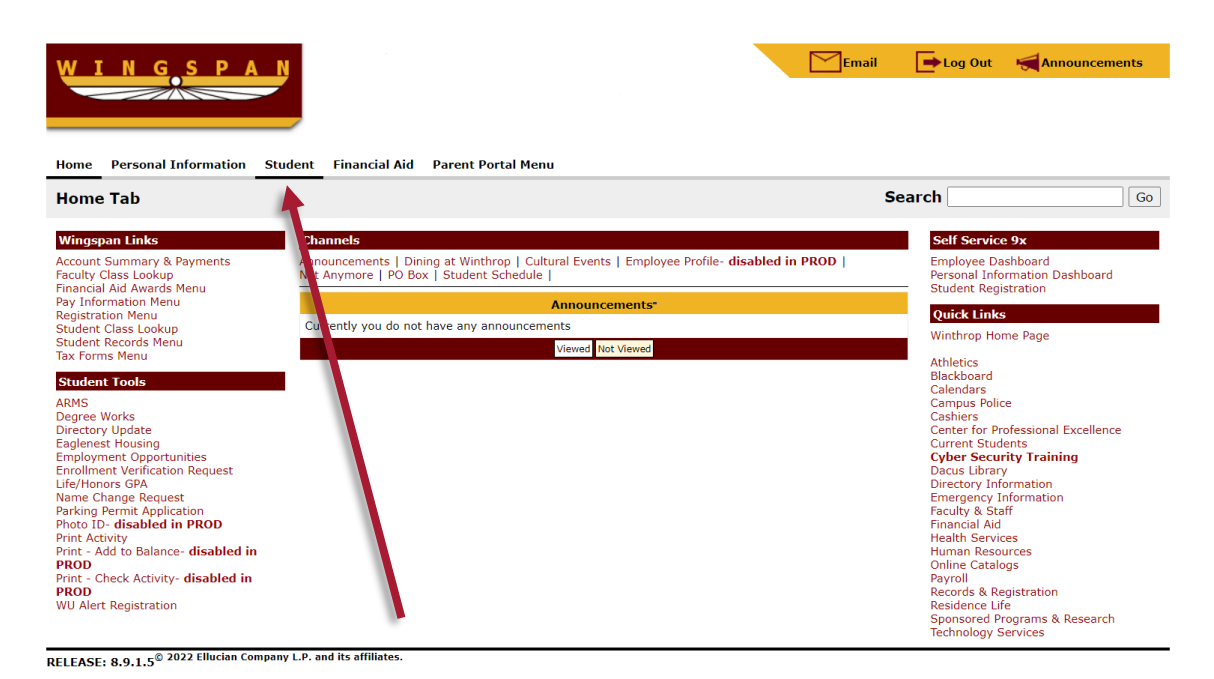

**STEP 2.** Go to the 'Student Records' menu.

| WINGSPAN                                                                                                    | Emai           | il 🕒 Log Out | Announcements |
|----------------------------------------------------------------------------------------------------|----------------|--------------|---------------|
| Home Personal Information Student Financial Aid Parent Portal Menu                                                                                                    |                |              |               |
| Student                                                                                                    | RETURN TO MENU | Search       | Go            |
| Student Dashboard<br>Admissions<br>Apply for Admission or Review Existing Applications<br>Degree Works<br>View your degree progress<br>Registration<br>Check your registration status also scheweuure and add or drop classes<br>Student Records<br>View your holds, class schedule and course descriptions.<br>Student Account<br>View your account summaries, statement/payment history and tax information<br>Account Summary & Payment Gateway<br>View your statement and make secure payments through Wingspan's Touchnet system |                |              |               |
| RELEASE: 8.9.1.5 <sup>©</sup> 2022 Ellucian Company L.P. and its affiliates.                                                                                                    |                |              |               |

STEP 3. Select 'Apply to Graduate.'

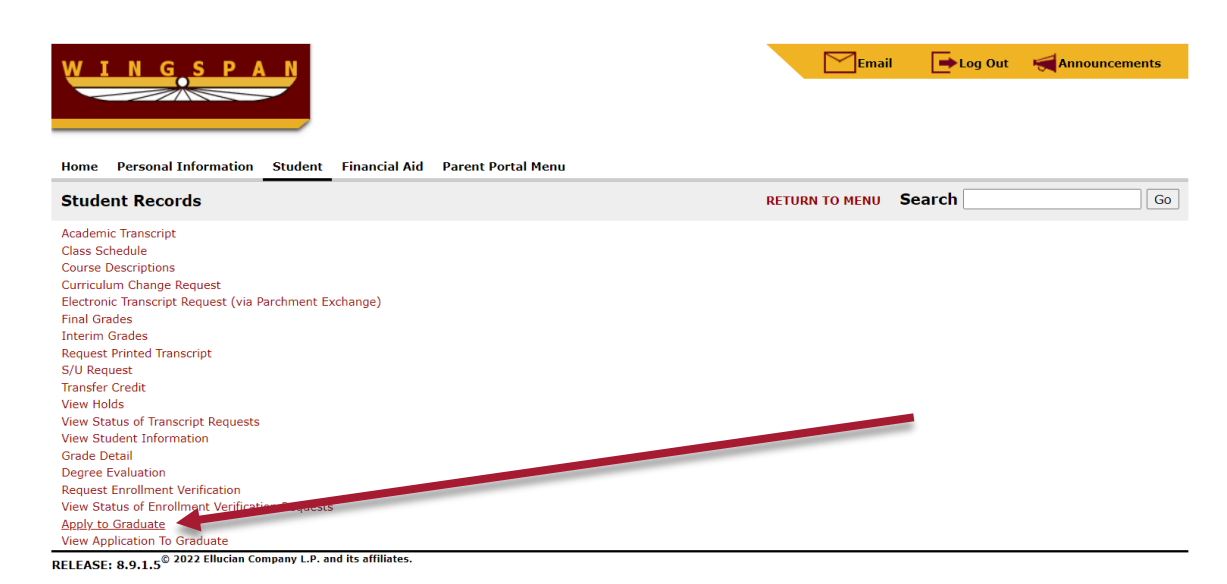

**STEP 4.** Select your curriculum. Note: If you are pursuing two degrees (e.g., a B.A. and B.S., an M.A. and M.S., etc.) or two majors in two different colleges with the same degree, you must apply for each one separately. You will see two sets of curriculum if this applies to you. A one-time \$50 application fee will be charged to your student account.

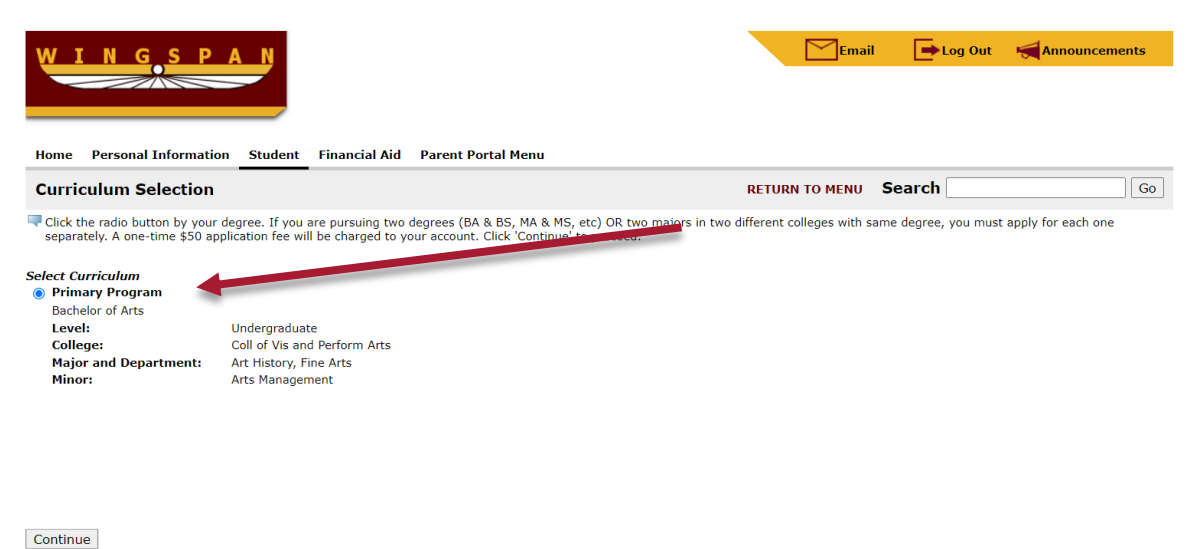

[Term Selection | View Holds | View Transcript | View Graduation Applications | View Student Information | Degree Evaluation- disabled in PROD ]

RELEASE: 8.7.2.10 © 2022 Ellucian Company L.P. and its affiliates. **STEP 5.** Select your graduation date from the dropdown list. (Note: If you don't see your graduation date listed, then it's probably still too early to apply. Undergraduate students should apply for graduation at the beginning of their senior year or when having only 35-37 hours left to complete in their degree program.)

| WINGSPA                                                                   | Email Ebog Out Announcements                                                                                                    |
|---------------------------------------------------------------------------|----------------------------------------------------------------------------------------------------|
| Home Personal Information S                                               | tudent Financial Aid Parent Portal Menu                                                                                                    |
| Graduation Date Selection                                                 | RETURN TO MENU Search Go                                                                                                    |
| Select the term in which you wish to<br>Registration for any other terms. | graduate and click Continue. If your term is not listed and it is a future term, please wait until that term becomes available. Contact Records and |
| * indicates required field                                                |                                                                                                    |
| Curriculum                                                                |                                                                                                    |
| Primary Program                                                           |                                                                                                    |
| Bachelor of Arts                                                          |                                                                                                    |
| College:                                                                  | Undergraduate                                                                                                    |
| Major and Department:                                                     | Con or vis and perform Arts                                                                                                    |
| Minor:                                                                    | Artisoly, means<br>Arts Management                                                                                                    |
| Select Graduation Date                                                    |                                                                                                    |
| Graduation Date:*                                                         | None                                                                                                    |
|                                                                           | None                                                                                                    |
| Continue                                                                  | Date:Dec 17, 2022 Term:Fall 2022 Year:2022-2023                                                                                                    |
| ·                                                                         | Date:May 06, 2023 Term: Spring 2023 Year: 2022-2023<br>on Applications ]                                                                            |
| RELEASE: 8.7.2.10                                                         |                                                                                                    |
| © 2022 Ellucian Company L.P. and its affilia                              | tes.                                                                                                    |

**STEP 6.** Indicate whether you plan to attend the Commencement ceremony. If you change your mind later or haven't decided, that's okay. We make preparations for all graduates to attend.

| WINGSP                                         | AN          |               |                          |                           | Emai        | il 💽 🕒 Log Out | Announcements |
|------------------------------------------------|-------------|---------------|--------------------------|---------------------------|-------------|----------------|---------------|
|                                                |             |               |                          |                           |             |                |               |
| Home Personal Information                      | n Student   | Financial Aid | Parent Portal Menu       |                           |             |                |               |
| Graduation Ceremony                            | Selection   |               |                          | RET                       | URN TO MENU | Search         | Go            |
| Relect an attendance and click                 | Continue.   |               |                          |                           |             |                |               |
| Select Ceremony Attendance<br>Attend Ceremony: | ○ Yes       | O No          | Undecided                |                           |             |                |               |
| Continue                                       |             |               |                          |                           |             |                |               |
|                                                |             |               | [ View Transcript   View | Graduation Applications ] |             |                |               |
| RELEASE: 8.7.2.10                              |             |               |                          |                           |             |                |               |
| © 2022 Ellucian Company L.P. and its           | affiliates. |               |                          |                           |             |                |               |

**STEP 7.** Select the name you would like to be printed on your diploma. If your current diploma name is incorrect, select 'New' to add a new one.

| WINGSPAN                                         |                                               | Emai                                    | l 🕞 Log Out 📢 Announcements |
|--------------------------------------------------|-----------------------------------------------|-----------------------------------------|-----------------------------|
| Home Personal Information Studen                 | t Financial Aid Parent Portal Menu            |                                         |                             |
| Diploma Name Selection                           |                                               | RETURN TO MENU                          | Search Go                   |
| Relect the name to be printed on your diplo      | oma. You can make changes on the next screen. |                                         |                             |
| * indicates required field                       |                                               |                                         |                             |
| Name<br>Name:                                    |                                               |                                         |                             |
| Current Diploma Name:                            |                                               |                                         |                             |
| Select a Name for your Diploma                   |                                               |                                         |                             |
| One of your Names:*                              | New ~                                         |                                         |                             |
| Continue                                         | None<br>New<br>Current Name (Robert Ross)     | pplications   Name Change Information ] |                             |
| RELEASE: 8.7.2.10                                |                                               |                                         |                             |
| © 2022 Ellucian Company L.P. and its affiliates. |                                               |                                         |                             |

If you enter a new diploma name, enter it *exactly* how you want it to be printed on your diploma.

| WINGSPAN                               |                                                               | [             | Email  | I 🕒 Log Out | Announcements |
|----------------------------------------|---------------------------------------------------------------|---------------|--------|-------------|---------------|
| Home Personal Information Studen       | Financial Aid Parent Portal Menu                              |               |        |             |               |
| Diploma Name Selection                 |                                                               | RETURN T      | O MENU | Search      | Go            |
| Reference to be printed on your diplor | na.                                                           |               |        |             |               |
| * indicates required field             |                                                               |               |        |             |               |
| Name For Diploma                       |                                                               |               |        |             |               |
| First Name:*                           | Robert                                                        |               |        |             |               |
| Middle Name:                           | Norman                                                        |               |        |             |               |
| Last Name:*                            | Ross                                                          |               |        |             |               |
| Suffix:                                | <b>~</b>                                                      |               |        |             |               |
| Continue                               |                                                               |               |        |             |               |
|                                        | [ View Transcript   View Graduation Applications   Name Chang | ge Informatio | n ]    |             |               |
| RELEASE: 8.7.2.10                      |                                                               |               |        |             |               |

© 2022 Ellucian Company L.P. and its affiliates.

**STEP 8.** Review the application to make sure that the information is correct. If you made a mistake and need to start over, simply click on the 'Student' tab at the top of the page to close the application.

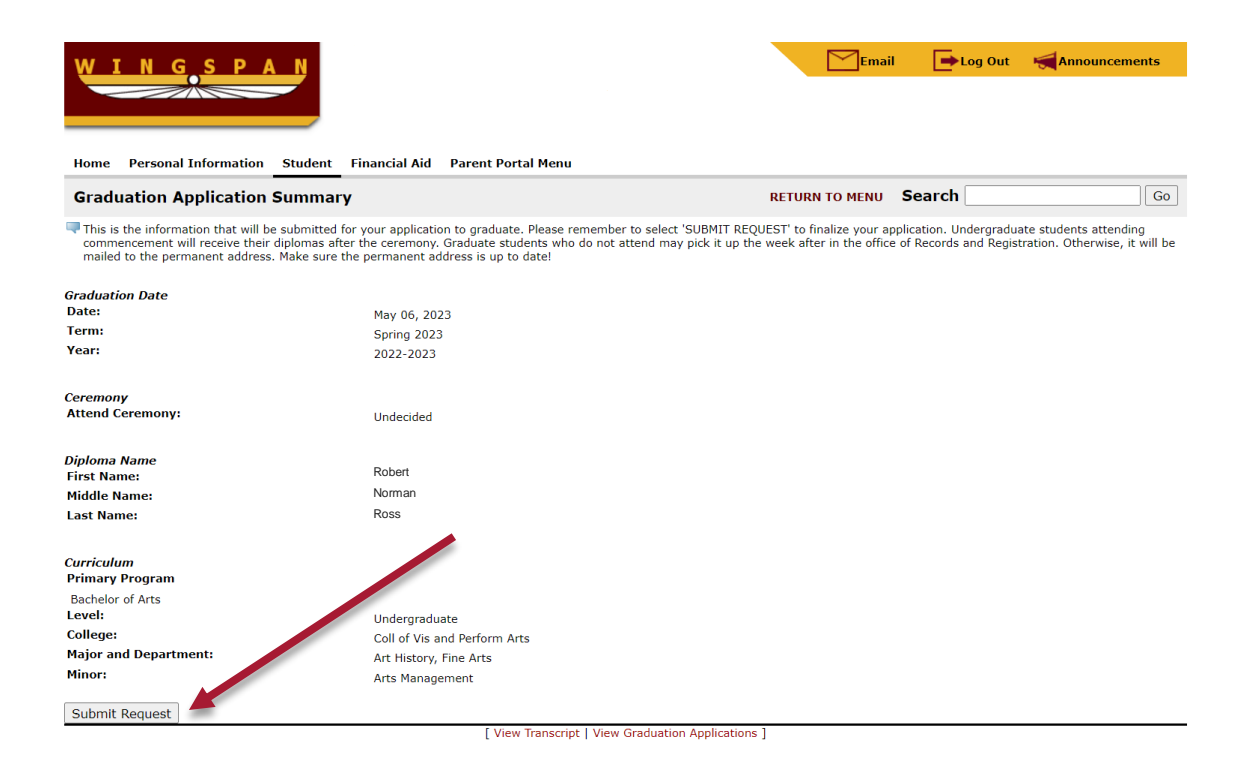

To submit your application, click 'Submit Request' at the bottom of the page.

Once your application is submitted, you can view it at the bottom of the 'Student Records' menu.

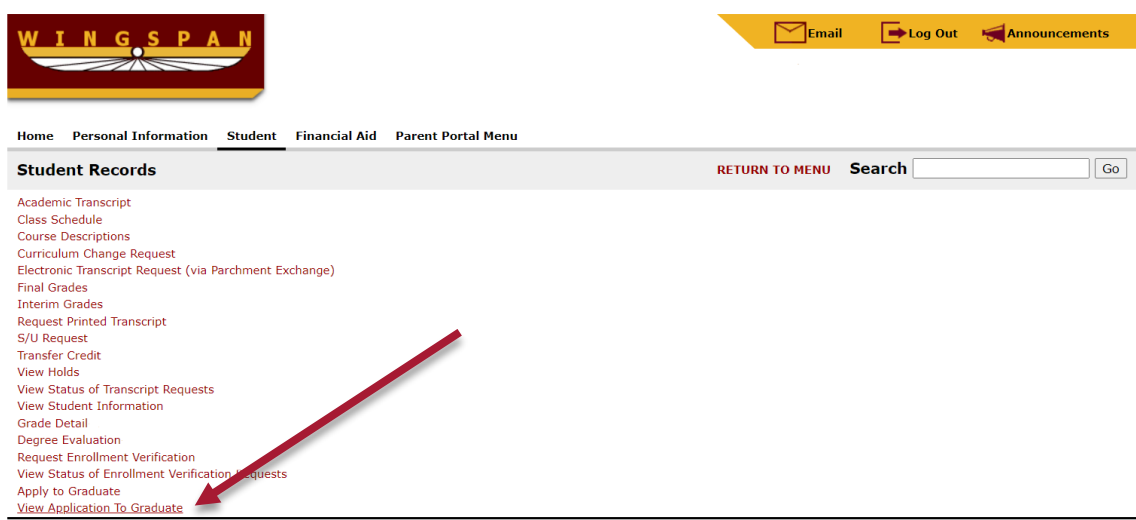

RELEASE: 8.9.1.5<sup>©</sup> 2022 Ellucian Company L.P. and its affiliates.